# ANI Monitor VI

**Technical datas** 

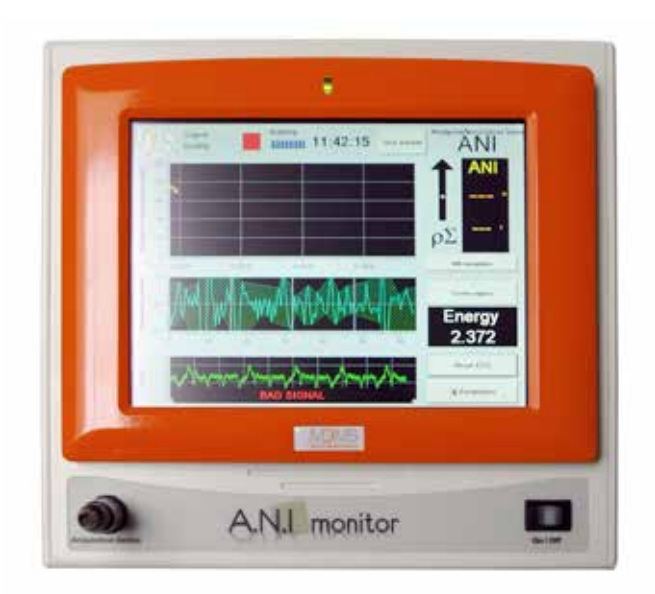

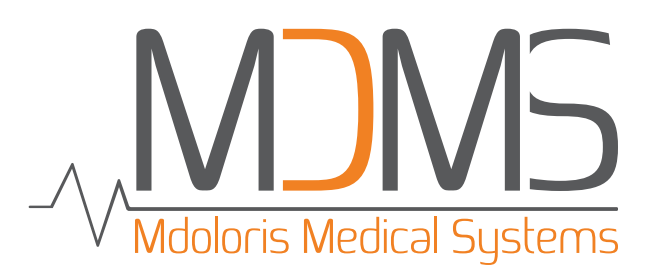

# Specifications

General

| Parameter                  | Specification                        |  |
|----------------------------|--------------------------------------|--|
| Power Requirements         | 100-240 VAC through AC power adapter |  |
| Mains Frequency            | 50/60 Hz                             |  |
| AC Power consumption       |                                      |  |
| Battery Type               | Litium-ion                           |  |
| DC Input                   | 12V+/- 5% 60W                        |  |
| Battery Charge / Discharge | About 6 hours / I hour 30 minutes    |  |
| Patient Leakage Current    | <5µA @ 220V and 50 Hz                |  |

### Environmental

| Parameter                                          | Specification                                                |  |
|----------------------------------------------------|--------------------------------------------------------------|--|
| Cooling Method                                     | Convection. Fan Iess                                         |  |
| <b>Temperature</b><br>Operating<br>Storage         | 5°C to 40°C<br>-20°C to 60°C                                 |  |
| <b>Temperature</b><br>Operating<br>Storage         | >15% and <95% non-condensing<br>>15% and <95% non-condensing |  |
| <b>Altitude</b><br>Operating<br>Storage            | 360 to 800 mmHg<br>360 to 800 mmHg                           |  |
| <b>Dimensions</b><br>Monitor<br>Acquisition Device | 265 x 247 x 79.5 mm<br>157 x 103 x 68.5 mm                   |  |
| <b>Weight</b><br>Monitor<br>Acquisition Device     | 3.17 Kg<br>0.4 Kg                                            |  |
| Finish<br>Monitor<br>Acquisition Device            | Front : white and orange<br>Back : white<br>White            |  |

## Display

| Parameter           | Specification        |  |
|---------------------|----------------------|--|
| Туре                | Color Liquid Crystal |  |
| Size                | 200 mm (8 inches)    |  |
| Resolution          | 800 x 600 pixels     |  |
| Active Viewing Area | 173 x 130 mm         |  |
| Pixel pitch         | 0.216 x 0.217 mm     |  |

# Output

| Parameter       | Specification  |
|-----------------|----------------|
| Export Protocol | UART interface |
| Data Export     | USB interface  |

### Connector

| Parameter                         | Specification                                                                        |
|-----------------------------------|--------------------------------------------------------------------------------------|
| AC Input (monitor)                | 3-pin power connector                                                                |
| Acquisition Device (monitor)      | 4-pin female connector to provide power and com-<br>munication to Acquisition Device |
| Export (monitor)                  | Sub-D9 connector to export data in real time                                         |
| Data Export (Monitor)             | USB connector to export data and snapshot to USB stick                               |
|                                   | 6-pin female connector                                                               |
| Sensor cable (Acquisition Device) | 6-pin male connector                                                                 |
|                                   | 4-pin male connector                                                                 |
| Sensor (Acquisition Device)       | 5-pin female connector for sensor                                                    |

# Export data

The ANI<sup>™</sup> monitoring system is equipped with a RS-232 serial port located on the back side of the monitor. This port allows extracting raw ANI<sup>™</sup> data by external devices in order to store, display or print large amounts of data. It provides access to data through a universal interface connection. The ANI monitor serial port operates with ASCII protocol.

### Connector pin outs

The ANI monitor serial port is an asynchronous serial communications port with signals equivalent to RS-232 levels. This port provides a DB-9 male connector wirednas a DCE, with pin outs as defined below:

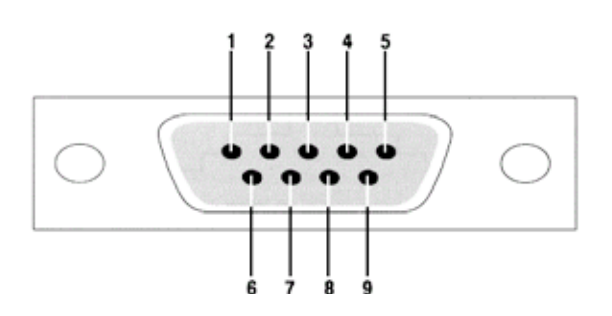

| Pin Signal |                           |
|------------|---------------------------|
|            | Data Carrier Detect (DCD) |
| 2          | Received Data (RxD)       |
| 3          | Transmitted Data (TxD)    |
| 4          | Data Terminal Ready (DTR) |
| 5          | Signal Ground (GND)       |
| 6          | Data Set Ready (DSR)      |
| 7          | Request to Send (RTS)     |
| 8          | Clear to Send (CTS)       |
| 9          | Ring Indicator (RI)       |

A RS-232 crossover cable female-to-female connection is required to be plugged to the ANI monitor RS-232 serial port.

### ASCII Protocol

The ASCII protocol is intended as a simple method for acquiring processed ANI data from the ANI monitor. This section describes the format of the ASCII protocol data records and commands. Each record starts with a unique string of characters, and ends with a Carriage Return (<CR>), followed by a Line Feed (<LF>) character. The data represented in the string of characters are:

| Data                     | In the MM/DD/YYYY format                                                                                                    |
|--------------------------|----------------------------------------------------------------------------------------------------|
| Time                     | In the HH:MM:SS format                                                                                                    |
| SQI                      | Signal quality. Contains one ASCII<br>characters '1' or '0'.<br>- I = good signal quality,<br>- 0 = bad signal quality.                                    |
| ANI                      | Instantaneous ANI value; between 0 and<br>100. Contains three ASCII characters<br>when SQI = 1<br>and two ASCII characters when SQI = 0                    |
| ANIm                     | Mean ANI value; between 0 and 100.<br>Contains three ASCII characters when<br>SQI = 1 and two ASCII characters when<br>SQI = 0                             |
| Energy                   | Signal energy. Contains four ASCII characters                                                                                                    |
| Event                    | String of ASCII characters representing<br>an event entered in the monitor interface<br>by the clinician. If no event is entered,<br>event string is null. |
| Each Data<br>Data sets a | is separated by the ' ' character.<br>re sent each second.                                                                                                 |

#### Example:

|fSQ| = |:

- ||/27/20|4||2:34:55||||00||00|0.2||<CR><LF>

- ||/27/20|4||2:34:58|| 86| 75|0.21|<CR><LF>
- ||/27/2014||2:35:23||| 9| 7|0.21|incision<CR><LF>

|f SQ| = 0:

-||/27/20|4|||:39:|2|0|00|00|0.00|<CR><LF>

# Maintenance

#### Cleaning

ANI Monitor can support a thousand cleaning cycles.

**WARNING**: UNIVERSAL PRECAUTIONS SHALL BE OBSERVED TO PREVENT CONTACT WITH BLOOD OR OTHER POTENTIALLY INFECTIOUS MATERIALS. PUT CONTAMINATED MATERIALS IN REGULATED WASTE CONTAINER.

#### Cleaning the monitor and acquisition box:

Clean any spillage of blood or solutions on either the monitor or acquisition box as soon as possible because dried blood is very difficult to remove. Use lint-free absorbent towels to clean spillage. Dampen the towel with detergent and lukewarm water to aid in cleaning. After cleaning, wipe the connector ends with alcohol and allow it to dry completely. Residual moisture inside the connector may affect the monitoring performance.

#### Cleaning the monitor display:

Clean the monitor display screen with a mild solution of detergent and warm water or a commercial display screen cleaner, available through personal computer dealers. To avoid scratching the screen, never use abrasive cleaners.

#### Disinfecting the Monitor and acquisition box:

Use lint-free absorbent towels dampened with a 10% bleach solution, or a commercial disinfectant. After cleaning, dry all areas except the monitor display screen with a lint-free absorbent paper towel. Wipe the connector ends with alcohol and allow it to dry completely.

WARNING: WHENEVER AN EVENT SUCH AS SPILLAGE OF BLOOD OR SOLUTIONS OCCURS, RE-TEST LEAKAGE CURRENT BEFORE FURTHER USE. DO NOT MIX DISINFECTING SOLUTIONS AS HAZARDOUS GASES MAY RESULT.

**CAUTION:** do not autoclave the acquisition box or monitor. Autoclaving will seriously damage both components. Avoid liquid ingress with the connection cables. Contact of fluids with the connections cables can interfere with the acquisition performance.

#### Preventive

The ANI monitor is designed so that no periodic maintenance is required. Suggested routine maintenance includes: periodic checking of cable and label integrity, system checkout and checking leakage current. Instructions on checking leakage current are included in the next chapter.

System checkout:

| Action to do                                  | Action to have                                                                                           |
|-----------------------------------------------|----------------------------------------------------------------------------------------------------|
| Connect the acquisition box                   | A flat ECG signal appears                                                                                |
| Connect the box at sen-<br>sors or stimulator | A good ECG signal<br>appears                                                                             |
| Wait the end of calibra-<br>tion              | The ANI is calculated and the curse begin                                                                |
| Insert an event                               | The event appears on the ANI window                                                                      |
| Insert a threshold                            | The threshold appears on the ANI window                                                                  |
| Change on classic mode                        | Energy and respiratory pattern disappears                                                                |
| Change on expert mode                         | Energy and respiratory pattern appears                                                                   |
| Do a screenshot                               | A window of confir-<br>mation of screenshot<br>appears                                                   |
| Quit the monitoring                           | Access to the main menu                                                                                  |
| Access to the demo                            | The demo beginning                                                                                       |
| Do an export data on<br>the USB stick         | A confirmation of the<br>export appears.Verify the<br>export on the USB stick<br>(export and screenshot) |
| Delete the data                               | A confirmation of the delete appears                                                                     |
| Change the hour and the date                  | A message to restart<br>appears. After the restart,<br>the hour and the date<br>have changed             |

# Troubleshooting

|                                             | Causes                                                    | Solutions                                                          |
|---------------------------------------------|-----------------------------------------------------------|--------------------------------------------------------------------|
| The screen doesn't light                    | Check if the green LED above the screen is lit.           | Check the operation of fuses                                       |
|                                             | Check if the button of the battery is on.                 | Check contact to the output power of the filter.                   |
|                                             | Check the power connection of the monitor                 | Check proper connection to the input and the output of the battery |
| The screen remains on calibra-<br>tion task | Check if the signal quality is green                      | Check the electrode placement, plugged cable                       |
|                                             | Check if there's no bad signal on the ECG window          | -                                                                  |
|                                             | Check if there's no flat signal on the ECG window         | -                                                                  |
|                                             | Check if there's no signal on the<br>ECG window           | -                                                                  |
| Flat ECG signal                             | Check the proper cable connection to the monitor          | Check the integrity of the patient cable and RS232 cable           |
|                                             | Check the proper cable connection to the patient          | Check connection between the base and LEMO connector RS232         |
|                                             | Check correct placement of elec-<br>trodes on the patient | -                                                                  |
| No ECG signal                               | Check the proper cable connection to the monitor          | Check the integrity of the patient cable and RS232 cable           |
|                                             | Check the proper cable connection to the patient          | Check connection between the base and LEMO connector RS232         |
|                                             | Check correct placement of elec-<br>trodes on the patient | -                                                                  |
| Bad ECG signal                              | Check correct placement of elec-<br>trodes on the patient | -                                                                  |
|                                             | Diathermy knife use                                       | -                                                                  |
|                                             | Check the proper cable connection to the monitor          | Check the integrity of the patient cable and RS232 cable           |
| Export not performed                        |                                                           | Check proper connection of the<br>USB port on the panel pc         |
| Battery nonfunctional                       | -                                                         | Check the USB connection from the battery to the panel pc          |
|                                             | -                                                         | Check the progress of the battery<br>(green LED on the battery)    |
| Blue screen                                 | Check if an USB stick is plug on the monitor              | Reboot the monitor without the USB stick                           |
|                                             | -                                                         | Reprogram the monitor                                              |
| Corrupt file                                | -                                                         | Reprogram the monitor                                              |
|                                             | -                                                         | Check the connection of RS232 connectors on COM ports              |